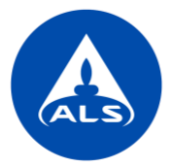

# ALS Solutions - Raja-arvot, raportit, laskut ja ilmoitukset

## Raja-arvot

ALS Solutions -palvelussa voit asettaa erilaisia raja-arvoja tuloksillesi. Voit käyttää palvelussa valmiina olevia yleisiä raja-arvoja tai luoda kokonaan omia raja-arvoja.

**Tulokset** -sivustolla valitse tilaus/tilaukset, joille haluat raja-arvoa soveltaa, tai jätä valinta tekemättä, jos haluat käyttää raja-arvoa kaikille sivulla näkyville tilauksille, ja paina *Käytä raja-arvoja*. Löydät samat raja-arvot myös oikean yläkulman toimintovalikosta (kolme pystysuoraa pistettä).

| Web                      | Trieve                                                                                                    |                           |                       |                    |               |                |              |                    |                |           |                                                                              |
|--------------------------|----------------------------------------------------------------------------------------------------|---------------------------|-----------------------|--------------------|---------------|----------------|--------------|--------------------|----------------|-----------|------------------------------------------------------------------------------|
| Tu<br>ALS<br>Tila<br>Q P | Tulokset Näytä Tilaukset         ALS Test Client         Tilaukset - Saapunispävik: Vimeiset 30 pävidä         Q       Pikahaku         Näytä tulokset       Käytä raja-arvoja         Vie       Tilaukset - Saapunispävik: |                           |                       |                    |               |                |              |                    |                |           |                                                                              |
| Vedā                     | sarakeotsil                                                                                                    | kko tähän ryhmitelläksesi | sarakkeen perusteella |                    |               |                |              |                    |                |           | Diffeelille                                                                  |
|                          |                                                                                                    | Tilaukset                 |                       |                    |               |                |              |                    |                |           | Vaihda pohia                                                                 |
|                          |                                                                                                    | Tilausnumero              | Projekti T            | Projektin kuvaus 🔻 | Tila 🔻        | Vastaanottopvm | Raportointip | Alustavat tulokset | Raja-arvot 🛛 🔻 | Yhteysh   | Supdattimet                                                                  |
| 0                        | i                                                                                                    | HL2200977                 |                       |                    | Vastaanotettu | 29-03-2022     | 31-03-2022   |                    | Odottaa        | Janika He | A Tarkennettu haku                                                           |
|                          | I                                                                                                    | HL2200853                 | MDD test 1            |                    | Kesken        | 21-03-2022     | 22-03-2022   | <b>*</b>           | Ei määritetty  | Janika He | Tallennetut haut     Poista tallennetut haut                                 |
| 0                        | I                                                                                                    | HL2200724                 | MDD test 1            |                    | Vastaanotettu | 11-03-2022     | 16-03-2022   |                    | Odottaa        | Janika He | Tyhjennä suodattimet<br>Rullaa alas                                          |
|                          | i                                                                                                    | HL2200714                 | MDD test 1            |                    | Vastaanotettu | 11-03-2022     | 14-03-2022   |                    | Odottaa        | Janika He | Näytä Näytteet (yksinkertainen)     Näytä Näytteet (horisontaalinen)         |
|                          | i                                                                                                    | HL2200709                 | MDD test 1            |                    | Valmis        | 11-03-2022     | 15-03-2022   |                    | Ei määritetty  | Janika He | Näytä Näytteet (vertikaalinen)                                               |
|                          | i                                                                                                    | HL2200708                 |                       |                    | Valmis        | 11-03-2022     | 18-03-2022   |                    | Ei määritetty  | Janika He | Kentat<br>Valitse näytettävät sarakkeet                                      |
|                          | 1                                                                                                    | HL2200707                 | MDD test 1            |                    | Valmis        | 11-03-2022     | 29-03-2022   |                    | Ei määritetty  | Janika He | <ul> <li>Tallenna sarakeasetukset</li> <li>Nollaa sarakeasetukset</li> </ul> |
|                          | i                                                                                                    | HL2200706                 | MDD test 1            |                    | Valmis        | 11-03-2022     | 18-03-2022   |                    | Ei määritetty  | Janika He | Vie                                                                          |
| 0                        | i                                                                                                    | HL2200705                 | MDD test 1            |                    | Valmis        | 11-03-2022     | 18-03-2022   |                    | Ei määritetty  | Janika He | <ul> <li>Lataa analyysiraportit</li> </ul>                                   |
|                          | i                                                                                                    | HL2200704                 | MDD test 1            |                    | Valmis        | 11-03-2022     | 16-03-2022   |                    | Ei määritetty  | Janika He | Raja-arvot                                                                   |

Avautuvasta valikosta voit valita valmiit, olevassa olevat raja-arvot. Raja-arvotyypit ovat:

- ALS/Lainsäädäntö: ALS:n luomat raja-arvot
- Asiakas: asiakkaan luomat omat raja-arvot

Valitse ensin raja-arvotyyppi:

- Yksittäinen/useita (yksi tai useampi kvantitatiivinen ja/tai laadullinen parametri, jolle on asetettu ala- ja/tai yläraja)
- Luokitteleva (käyttää useita yksittäisiä raja-arvoja yhtä aikaa ja luokittelee näytteen/tilauksen luokkien mukaan)

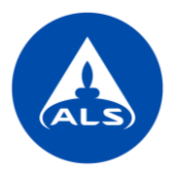

Voit valita raja-arvon plussapainikkeesta ja soveltaa raja-arvoja valituille tilauksille (*Valitut tilaukset*) tai kaikille sivun/näkymän tilauksille (*Nykyinen sivu* tai *Kaikki sivut*). Paina lopuksi *Hyväksy*.

| ee Etsi<br>Raja-arvot                              | Käytä raja-arvoja                                              |             |             |
|----------------------------------------------------|----------------------------------------------------------------|-------------|-------------|
|                                                    |                                                                |             |             |
| Q Etsi                                             |                                                                |             |             |
| (2/2) Nimi 🐃 🗖 Kaiki                               | iii Kaja-arvot                                                 |             | ~           |
| Nimi Alkuperā 💙                                    | Raja-arvon tyyppi                                              |             | *           |
| Anionit ja ravinteet ALS/lainsäädäntö              |                                                                |             |             |
| Pohjaveden ympäristölaatunormit ALS/lainsäädäntö 👔 | Yksittäinen / Useita     Luokitteleva                          |             |             |
| -                                                  |                                                                |             |             |
|                                                    | Sisällytä oletusraja-arvot                                     |             |             |
|                                                    | $\pm$                                                          |             |             |
|                                                    | Vedä sarakootsikko tähän ryhmitelläksesi sarakkeen perusteella |             |             |
|                                                    | Raja-arvo                                                      | ▼ Kategoria | T           |
|                                                    | tulosta sivulla                                                |             | Ei tuloksia |
|                                                    |                                                                |             |             |
|                                                    |                                                                |             |             |
|                                                    | 🖏 Valinta                                                      |             | ,           |
|                                                    | 8                                                              |             |             |
|                                                    | Valitut tiedot     Nykyinen sivu                               |             |             |
|                                                    | O Kaikki sivut                                                 |             |             |
| Sulje Tallenna                                     |                                                                | Sulje       | Hyväksy     |

Raja-arvoja sovelletaan automaattisesti tulosnäkymään niille tilauksille ja tuloksille, jotka sisältävät raja-arvossa määriteltyjä parametreja.

|        |                                                                                                    | Tilausnumero 🔻            | Projekti 🔻          | Projektin kuvaus 🛛 🔻 | Tila 🔻        | Vastaanottopvm 🔻 | Raportointip 🔻 | Alustavat tulokset | Raja-arvot 🔻  | Yhteyshenkilö 🔻 |  |
|--------|----------------------------------------------------------------------------------------------------|---------------------------|---------------------|----------------------|---------------|------------------|----------------|--------------------|---------------|-----------------|--|
|        | i                                                                                                    | HL2200709                 | MDD test 1          |                      | Valmis        | 11-03-2022       | 15-03-2022     |                    | Ei määritetty | Janika Holmsten |  |
|        | i                                                                                                    | HL2200708                 |                     |                      | Valmis        | 11-03-2022       | 18-03-2022     |                    | Hylätty       | Janika Holmsten |  |
|        | I                                                                                                    | HL2200707                 | MDD test 1          |                      | Valmis        | 11-03-2022       | 29-03-2022     |                    | Ei määritetty | Janika Holmsten |  |
|        | i                                                                                                    | HL2200706                 | MDD test 1          |                      | Valmis        | 11-03-2022       | 18-03-2022     |                    | Ei määritetty | Janika Holmsten |  |
| 0      | i                                                                                                    | HL2200705                 | MDD test 1          |                      | Valmis        | 11-03-2022       | 18-03-2022     |                    | Hylätty       | Janika Holmsten |  |
|        | I                                                                                                    | HL2200704                 | MDD test 1          |                      | Valmis        | 11-03-2022       | 16-03-2022     |                    | Ei määritetty | Janika Holmsten |  |
|        | I                                                                                                    | HL2200703                 | MDD test 1          |                      | Valmis        | 11-03-2022       | 25-03-2022     |                    | Hylätty       | Janika Holmsten |  |
|        | I                                                                                                    | HL2200472                 |                     |                      | Kesken        | 22-02-2022       | 27-03-2022     | <b>1</b>           | Hyväksytty    | Janika Holmsten |  |
|        | i                                                                                                    | HL2200437                 | BTEX                |                      | Valmis        | 16-02-2022       | 03-03-2022     |                    | Hylätty       | Anna Huttunen   |  |
|        | i                                                                                                    | HL2200389                 |                     |                      | Kesken        | 10-02-2022       | 24-02-2022     | <b>*</b>           | Ei määritetty | Janika Holmsten |  |
| 0      | i                                                                                                    | HL2200276                 |                     |                      | Vastaanotettu | 01-02-2022       | 15-02-2022     |                    | Ei määritetty | Janika Holmsten |  |
| 0      | I                                                                                                    | HL2200143                 |                     |                      | Vastaanotettu | 19-01-2022       | 02-02-2022     |                    | Ei määritetty | Janika Holmsten |  |
| 0      | I                                                                                                    | HL2104413                 | Analysis group test |                      | Valmis        | 20-10-2021       | 07-11-2021     |                    | Hylätty       | Janika Holmsten |  |
|        | i                                                                                                    | HL2104412                 | QM TEST             |                      | Vastaanotettu | 20-10-2021       | 27-10-2021     |                    | Ei määritetty | Janika Holmsten |  |
| (H) (4 | <ul> <li></li> <li></li> <li><!--</td--></li></ul> |                           |                     |                      |               |                  |                |                    |               |                 |  |
| Ode    | ottaa 📃                                                                                                    | Ei määritetty 🗌 Hyväksytt | y Varoitus Hylätty  |                      |               |                  |                |                    |               |                 |  |
| Alu:   | stava tulo                                                                                                    | 25                        |                     |                      |               |                  |                |                    |               |                 |  |

Voit tarkastella näytteiden raja-arvojen ylityksiä yksittäisen rivin värin perusteella. Tämä arvio perustuu seuraaviin väreihin:

- Raja-arvon ylittävät tulokset (hylätyt): punainen
- Raja-arvon hälytysrajan ylittävät tulokset (varoitus): keltainen
- Raja-arvon alittavat tulokset (hyväksytyt): vihreä
- Tulokset kesken, ei voi vielä määritellä (kesken): sininen
- Raja-arvoja ei voida soveltaa tuloksiin (ei määritelty): valkoinen

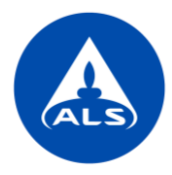

Vie tulokset ja niille asetut raja-arvot Exceliin klikkaamalla *Vie* painiketta taulukon oikeassa yläreunassa tai valitsemalla toimintovalikosta *Vie raja-arvojen tiedot*. Exceliin siirtyvät automaattisesti ne tilaukset, joille teit valinnan aikaisemmassa vaiheessa.

| Tulokset Näytä Tilaukset<br>ALS Test Client<br>Tilaukset - Saapumispäivä: Viimeiset 180 päivää<br>Q Pikahaku | Raja-arvot 🔻              | Yhteysh                | Päävalikko<br>Suodattimet                                                                                                    |
|----------------------------------------------------------------------------------------------------|---------------------------|------------------------|----------------------------------------------------------------------------------------------------|
| Näytä tulokset Käytä raja-arvoja Vie<br>Vedä sarakeotsikko tähän ryhmitelläksesi sarakkeen perusteella       | Ei määritetty<br>Hylätty  | Janika Ho<br>Janika Ho | <ul> <li>Tarkennettu haku</li> <li>Tallennetut haut</li> <li>Poista tallennetut haut</li> <li>Tubionnä suodattimet</li> </ul> |
| □     Tilausnumero     ▼     Projekti     ▼     Proje                                                        | ktin kuvaus Ei määritetty | Janika He              | Rullaa alas                                                                                                    |
| HL2200709 MDD test 1                                                                                         | Ei määritetty             | Janika He              | Näytä Näytteet (horisontaalinen)     Näytä Näytteet (vertikaalinen)                                                           |
| HL2200708                                                                                                    | Hylätty                   | Janika He              | Kentāt                                                                                                    |
|                                                                                                    | Ei määritetty             | Janika Ho              | <ul> <li>Valitse näytettävät sarakkeet</li> <li>Tallenna sarakeasetukset</li> </ul>                                           |
|                                                                                                    | Hylätty                   | Janika Ho              | D Nollaa sarakeasetukset<br>Vie                                                                                               |
|                                                                                                    | Hyväksytty                | Janika Ho              | X Vie tiedot                                                                                                    |
|                                                                                                    | Hylätty                   | Anna Hut               | Lataa analyysiraportit                                                                                                    |
|                                                                                                    | Ei määritetty             | Janika He              | <ul> <li>Käytä raja-arvoja</li> <li>Tyhjennä</li> </ul>                                                                       |
|                                                                                                    | Ei määritetty             | Janika He              | 🗴 Vie raja-arvojen tiedot                                                                                                    |

Löydät ladatut Excel-tiedostot palvelun oikeasta yläkulmasta Raportit - lataukset.

| 💮 Suomi 🕶     | Mhteyshenkilö               | Raportit - latau<br>Ormat raportit | ukset                      |          |           |                    | ×                                         |
|---------------|-----------------------------|------------------------------------|----------------------------|----------|-----------|--------------------|-------------------------------------------|
|               |                             |                                    |                            |          |           |                    | :                                         |
|               | Testiasiakas                | Vedä sarakeotsikko tähän ryh       | mitelläksesi sarakkeen per | usteella |           |                    |                                           |
|               | +~                          | Latauspäivämäärä                   | 🔻 Tila 📑                   | Alue     | ▼ Moduuli | ▼ Raportti         | ▼                                         |
| •=            | 🕼 Profiili                  | > 17-03-2022 16:43                 | Valmis                     | Suomi    |           | Vie tiedot         | 1                                         |
| 00708-002 (1) | Aloitussivun asetukset      | > 17-03-2022 12:44                 | Valmis                     | Suomi    |           | Vie tiedot         | <ul> <li>Tiedot</li> <li>Lataa</li> </ul> |
| /08-002       | <ul> <li>Esiinny</li> </ul> | > 08-02-2022 13:22                 | Valmis                     | Suomi    |           | Tulokset           | i                                         |
|               |                             | > 08-02-2022 12:44                 | Ladatut                    | Suomi    |           | Vie tiedot         | ī                                         |
| TONI          | Raportit - lataukset        | > 31-01-2022 13:46                 | Valmis                     | Suomi    |           | Vie tiedot         | I                                         |
| 022           | 🕐 Kirjaudu ulos             | > 25-01-2022 10:29                 | Valmis                     | Suomi    |           | Vie tiedot         | i                                         |
|               |                             | > 25-01-2022 10:48                 | Ladatut                    | Suomi    |           | Tulokset           | i                                         |
|               |                             | > 25-01-2022 10:46                 | Ladatut                    | Suomi    |           | Tulokset           | 1                                         |
|               |                             | ▶ 19-01-2022 14:55                 | Ladatut                    | Suomi    |           | Results Export Dat | a I                                       |
|               |                             | > 12-01-2022 15:56                 | Ladatut                    | Suomi    |           | Tulokset           | 1                                         |
|               |                             |                                    | 20 🔹 tulosta sivulla       |          |           |                    | 1 - 10 yht. 10 tuloksesta                 |

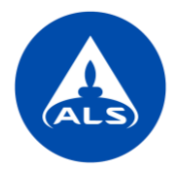

Excel-tiedostossa raja-arvoille käytetään samoja värikoodeja kuin järjestelmässäkin.

|                                       |         |      | cent ventoolafinavia |           | 1      |          |        |           |                        |                     |                     |
|---------------------------------------|---------|------|----------------------|-----------|--------|----------|--------|-----------|------------------------|---------------------|---------------------|
|                                       |         |      | Hyväks               | ymisrajat | Varoi  | tusrajat | Hyväks | ymisrajat |                        |                     |                     |
|                                       |         |      | Alempi               | Ylempi    | Alempi | Ylempi   | Alempi | Ylempi    | HL2200709-001 (1)      | HL2200708-003 (1) 🔻 | HL2200708-002 (1) 👻 |
| Tilaukset                             |         |      |                      |           | ·      |          | ·      |           |                        |                     |                     |
| Tilausnumero                          |         |      |                      |           |        |          |        |           | HL2200709              | HL2200708           | HL2200708           |
| Projekti                              |         |      |                      |           |        |          |        |           | MDD test 1             |                     |                     |
| Projektin kuvaus                      |         |      |                      |           |        |          |        |           |                        |                     |                     |
| Yhteyshenkilö                         |         |      |                      |           |        |          |        |           | Janika Holmsten        | Janika Holmsten     | Janika Holmsten     |
| Ostotilausnro/viite                   |         |      |                      |           |        |          |        |           |                        |                     |                     |
| Vastaanottopvm                        |         |      |                      |           |        |          |        |           | 11-03-2022             | 11-03-2022          | 11-03-2022          |
| Raportointipvm                        |         |      |                      |           |        |          |        |           | 15-03-2022             | 18-03-2022          | 18-03-2022          |
| Näyte                                 |         |      |                      |           |        |          |        |           |                        |                     |                     |
| Näytenumero                           |         |      |                      |           |        |          |        |           | HL2200709-001          | HL2200708-003       | HL2200708-002       |
| Näytenimi                             |         |      |                      |           |        |          |        |           | 1                      | 1                   | 1                   |
| Näytenimi 2                           |         |      |                      |           |        |          |        |           |                        | L/S=8               | L/S=2               |
| Näytematriisi                         |         |      |                      |           |        |          |        |           | MAA/RAKENNUSMATERIAALI | MAA/BETONI          | MAA/BETONI          |
| Näytteenottopvm                       |         |      |                      |           |        |          |        |           | 11-03-2022             | 11-03-2022          | 11-03-2022          |
| Vastaanottopvm                        |         |      |                      |           |        |          |        |           | 11-03-2022             | 11-03-2022          | 11-03-2022          |
| Tila                                  |         |      |                      |           |        |          |        |           | Valmis                 | Valmis              | Valmis              |
| Raja-arvot                            |         |      |                      |           |        |          |        |           | Ei määritetty          | Hylätty             | Hyväksytty          |
| Tulosten hyväksymispvm                |         |      |                      |           |        |          |        |           | 14-03-2022 13:52       | 17-03-2022 14:36    | 17-03-2022 14:36    |
| Kommentit                             |         |      |                      |           |        |          |        |           | 0                      | 0                   | 0                   |
| Analyysi                              | Yksikkö | LOR  |                      |           |        |          |        |           |                        |                     |                     |
| COD-Cr                                | mg/L    |      |                      |           |        |          |        |           |                        |                     |                     |
| fluoridi                              | mg/L    | 0.02 |                      |           |        |          |        |           |                        | 12.7                | 1.24                |
| kloridi                               | mg/L    | 0.5  | >0                   | <=240     | >=241  | <=249    |        |           |                        | 12.4                | 125                 |
| nitraatit                             | mg/L    |      | >100                 | <=200     | >=190  | <=199    |        | <=50      |                        |                     |                     |
| nitraattityppi                        | mg/L    |      | >30                  | <=100     | >=95   | <=99     |        |           |                        |                     |                     |
| orgaanisen hiilen kokonaismäärä (TOC) | % k.a.  |      |                      |           |        |          |        |           |                        |                     |                     |
| sulfaatti                             | mg/L    | 0.5  | >=0                  | <500      | >=400  | <=499    |        |           |                        | 1600                | 12.2                |

# Lisää omia raja-arvoja

Voit lisätä palveluun myös asiakaskohtaisia raja-arvoja. Pääset raja-arvojen muokkaukseen:

- Vasemman reunan valikosta Webtrieve Asetukset Raja-arvot. ٠
- Etusivun Lue raja-arvoja kuvakkeesta, luo uusi raja-arvo plussapainikkeella.

| & | Hallinta <                          | Projektinhallinta               |                       | Raja-arvot             |                       |
|---|-------------------------------------|---------------------------------|-----------------------|------------------------|-----------------------|
| Q | WebTrieve <sup>™</sup> ~            |                                 |                       | +                      |                       |
|   | Tulokset                            |                                 | <b>B</b>              | (2 / 2)                |                       |
|   | Analyysitilaukset                   |                                 | A                     |                        |                       |
|   | Analyysiraportit                    | Analyysitilaukset Analyysitulol | kset Analyysiraportit | Pohjaveden ympäristöla | Anionit ja ravinteet  |
|   | Näyteastiatilaukset                 |                                 |                       |                        |                       |
|   | Asetukset ~<br>Analyysitilauspohjat | Ilmoitukset                     | oja Laskut            | Active                 | Active                |
|   | Näytteenottosuunnitel               |                                 |                       |                        |                       |
|   | Laskutusviitteet                    |                                 |                       |                        |                       |
|   | Ravitsemusmallit                    |                                 |                       | 02-02-2022 16.37.33 🚺  | 30-10-2021 14.59.41 🖡 |
|   | Raja-arvot                          | Rayttajien naimmontu            |                       |                        |                       |
|   | Analyysit                           |                                 |                       |                        |                       |

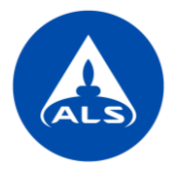

- 1. Valitse ensin raja-arvotyyppi.
- 2. Anna uudelle raja-arvolle vapaavalintainen koodi, nimi (pakollinen tieto), kuvaus (esim. asetuksen nimi, tietoa yksiköistä jne.) ja kategoria (esim. jäte, vesi, maa jne.).

| luc<br>a-arv | okkaa<br>∞                                                    |
|--------------|---------------------------------------------------------------|
|              |                                                               |
|              |                                                               |
|              | Päävalikko                                                    |
| Y            | leinen                                                        |
| Ко           | odi                                                           |
| FI-          | PRO-RAJ                                                       |
| Nir          | ni                                                            |
| Pro          | ojektin X raja-arvot                                          |
| Ku           | vaus                                                          |
| <u>Pro</u>   | pjektille X määritetyt raja-arvot, perustuvat asetukseen XXXX |
|              |                                                               |
| Kat          | tegoria                                                       |
| Ve           | si                                                            |
| Raj          | ia-arvon tyyppi                                               |
| As           | iakas                                                         |
| Туу          | /ppi                                                          |
| Yk           | sittäinen                                                     |

3. Siirry *Rajat* -välilehdelle ja lisää kvantitatiivisia tai kvalitatiivisia parametreja plussapainikkeesta. Valitse *Tyhjä*, jos haluat lisätä parametreja parametrihaun avulla. Lisää kaikki hakua vastaavat parametrit ja lisää niille raja-arvot ja yksiköt. Jos sama parametri esiintyy useita kertoja haussa, valitse kaikki vaihtoehdot ja lisää niille samat raja-arvot ja yksiköt.

| Muokkaa<br><sub>Raja-arvot</sub> |            | الله Etsi<br>Analyysi |          |          | ×      |
|----------------------------------|------------|-----------------------|----------|----------|--------|
|                                  |            | Q tolueeni            |          |          |        |
|                                  | Päävalikko | (2/2)                 |          | Nimi 🌱 🐴 | Kaikki |
| III Kvantitatiivinen             |            | Nimi                  | Kuvaus   | Koodi    | T      |
| +                                |            | 🗸 tolueeni            |          | tolueeni | Ŵ      |
| Ju Tyhja                         |            | 🗸 tolueeni            | tolueeni | tolueeni | Ņ      |
| 🕞 Tuloksista                     | ▼ Yksikkö  |                       |          |          |        |

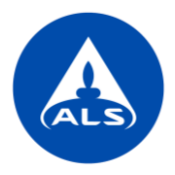

4. Voit myös valita parametreja *Tuloksista*, jolloin voit valita parametrit aikaisemmista tilauksista. Tällöin yksikkönä käytetään automaattisesti tilauksessa käytettyä yksikköä, mutta voit muokata sitä tarvittaessa.

|                     |                                                                                                    | 1-                |                                                                                                    |                                      |                                                   | 2                |                                           |                                                                                             |                |                              | 3             |                                  |
|---------------------|----------------------------------------------------------------------------------------------------|-------------------|----------------------------------------------------------------------------------------------------|--------------------------------------|---------------------------------------------------|------------------|-------------------------------------------|---------------------------------------------------------------------------------------------|----------------|------------------------------|---------------|----------------------------------|
|                     |                                                                                                    | Suodattimet       |                                                                                                    |                                      |                                                   | Valitse näy      | ytteet                                    |                                                                                             |                | Valitse analyysit            |               |                                  |
| tā sarako           | eotsikko tähän ryhmitelläksesi sar                                                                                                    | ikkeen perusteell | la                                                                                                    |                                      |                                                   |                  |                                           |                                                                                             |                |                              |               |                                  |
|                     | Tilaukset                                                                                                    | nottonum          | Papartaintinum                                                                                                    | • Projekti •                         | Vhtoushookilä                                     | ▼ Ostatilausaro/ | Projektio kausus                          | Näyte                                                                                       | Näidenumero    | ▼ Tila                       | ▼ Pala-apuot  | <ul> <li>Vertaspottor</li> </ul> |
|                     | HL2200977 29-03-                                                                                                    | 2022              | 31-03-2022                                                                                                    | т гтојека т                          | Janika Holmsten                                   | r Ostotilaushror | <ul> <li>Frojektin kuvaus</li> </ul>      | Alustavat tulokset                                                                          | HL2200977-002  | Vastaanotettu                | Odottaa       | 29-03-2022                       |
|                     | HL2200977 29-03-                                                                                                    | 2022              | 31-03-2022                                                                                                    |                                      | Janika Holmsten                                   |                  |                                           |                                                                                             | HL2200977-001  | Vastaanotettu                | Odottaa       | 29-03-2022                       |
| - F                 | HL2200853 21-03-                                                                                                    | 2022              | 22-03-2022                                                                                                    | MDD test 1                           | Janika Holmsten                                   |                  |                                           | *                                                                                           | HL2200853-001  | Kesken                       | Ei määritetty | 21-03-2022                       |
|                     | 11.02                                                                                                    | 30.22             | 14 03 3033                                                                                                    | MDD tool 1                           | bailo klalmetan                                   |                  |                                           |                                                                                             | LI 2300734 001 | Wattenatette                 | Odattas       | 11.02.2022                       |
|                     |                                                                                                    |                   | Päävalikk                                                                                                    | 0                                    |                                                   |                  |                                           |                                                                                             | 🖥 Rajat        |                              |               |                                  |
|                     |                                                                                                    |                   |                                                                                                    |                                      |                                                   |                  |                                           |                                                                                             |                |                              |               |                                  |
|                     |                                                                                                    |                   |                                                                                                    |                                      |                                                   |                  |                                           |                                                                                             |                |                              |               |                                  |
| Kvan                | ntitatiivinen                                                                                                    |                   |                                                                                                    |                                      |                                                   |                  |                                           |                                                                                             |                |                              |               |                                  |
| Kvan                | ntitatiivinen                                                                                                    |                   |                                                                                                    |                                      |                                                   |                  |                                           |                                                                                             |                |                              |               |                                  |
| Kvan<br>+           | ntitatiivinen<br>-                                                                                                    |                   |                                                                                                    |                                      | Huväksv                                           | misraiat         |                                           | Varoitusraiat                                                                               |                |                              |               |                                  |
| Kvan<br>+           | Analyysi                                                                                                    |                   | ▼ Yksikkö                                                                                                    |                                      | Hyväksy<br>Alempi                                 | misrajat         | /lempi                                    | Varoitusrajat<br>Alempi                                                                     | Yler           | npi                          | Kuvaus        |                                  |
| Kvar.<br>+          | Analyysi                                                                                                    |                   | ▼ Yksikkö<br>µg/L                                                                                                    | ×                                    | Hyväksy<br>Alempi                                 | misrajat<br>Y    | ′lempi<br><= ✔ 50                         | Varoitusrajat<br>Alempi                                                                     | Yler           | npi<br>V                     | Kuvaus        |                                  |
| Kvar<br>+           | Analyysi                                                                                                    |                   | ▼ Yksikkö<br>µg/L                                                                                                    | ×                                    | Hyväksy<br>Alempi                                 | misrajat<br>Y    | ′lempi<br><= ✔ 50                         | Varoitusrajat<br>Alempi                                                                     | Yler           | npi                          | Kuvaus        |                                  |
| Kvar<br>+           | Analyysi<br>>C10 - C40 fraktio<br>1,2-diklooribentseeni                                                                                                    |                   | Yksikkä<br>µg/L<br>µg/L                                                                                                    | ×                                    | Hyväksy<br>Alempi                                 | misrajat Y       | flempi<br><= ♥ 50<br><= ♥ 0.3             | Varoitusrajat<br>Alempi<br>~                                                                | Yler           | npi                          | Kuvaus        |                                  |
| Kvar<br>+           | Analyysi<br>>C10 - C40 fraktio<br>1,2-dikloorietaani                                                                                                    |                   | Υksikkö           μg/L           μg/L           μg/L                                                                                                    | ×<br>×<br>×                          | Hyväksy<br>Alempi                                 | misrajat<br>Y    | flempi<br><= ♥ 50<br><= ♥ 0.3<br><= ♥ 1.5 | Varoitusrajat<br>Alempi<br>Varoitusrajat                                                    | Yler           | npi<br>•                     | Kuvaus        |                                  |
| Kvar<br>+<br>:<br>: | Analyysi<br>>C10 - C40 fraktio<br>1,2-dikloorietaani<br>1,2-dikloorietaani                                                                                                    |                   | Υksikkā           μg/L           μg/L           μg/L           μg/L           μg/L                                                                                                    | ×<br>×<br>×                          | Hyväksy<br>Alempi<br>V<br>V<br>V<br>V             | misrajat<br>Y    | /lempi       <=                           | Varoitusrajat<br>Alempi<br><br><br>                                                         | Yler           | npi<br>v<br>v<br>v           | Kuvaus        |                                  |
| Kvar<br>+           | Analyysi<br>C10 - C40 fraktio<br>1,2-dikloorietaani<br>1,2-dikloorietaani<br>1,2-dikloorietaani<br>1,2-dikloorietaani                                                          | nma               | <ul> <li>         Yksikkä             µ9Л.             µ9Л.             µ9Л.             µ9Л.             µ9Л.             µ9Л.             µ9Л.      </li> </ul>                                                 | ×<br>×<br>×<br>×<br>×                | Hyväksy<br>Alempi<br>V V<br>V<br>V<br>V<br>V<br>V | misrajat Y       | /lempi       <=                           | Varoitusrajat<br>Alempi<br>Varoitusrajat<br>Varoitusrajat<br>Varoitusrajat<br>Varoitusrajat | Yler           | npi<br>v<br>v<br>v<br>v<br>v | Kuvaus        |                                  |
| Kvar<br>+           | Analyysi<br>Analyysi<br>>C10 - C40 fraktio<br>1,2-dikloorietaani<br>1,2-dikloorietaani<br>1,2-dikloorietaani<br>1,2-dikloorietaani<br>1,2-dikloorietaani<br>1,2-dikloorietaani | nma               | Υksikkä           μg/L           μg/L           μg/L           μg/L           μg/L           μg/L           μg/L           μg/L           μg/L           μg/L           μg/L           μg/L           μg/L        | x<br>x<br>x<br>x<br>x<br>x<br>x<br>x | Hyväksy<br>Alempi                                 | misrajat         | /lempi       <=                           | Varoitusrajat<br>Alempi                                                                     | Yler           | npi                          | Kuvaus<br>    |                                  |
| Kvar<br>+           | Analyysi<br>C10 - C40 fraktio<br>1,2-dikloorietaani<br>1,2-dikloorietaani<br>1,2-dikloorietaani<br>1,2-dikloorieteenii, su<br>1,4-diklooribentseeni<br>ammonium                | nma               | <ul> <li>Уksikkä</li> <li>µ9Л</li> <li>µ9Л</li> <li>µ9Л</li> <li>µ9Л</li> <li>µ9Л</li> <li>µ9Л</li> <li>µ9Л</li> <li>µ9Л</li> <li>µ9Л</li> <li>µ9Л</li> <li>µ9Л</li> <li>µ9Л</li> <li>µ9Л</li> <li>µ9Л</li> </ul> | ×<br>×<br>×<br>×<br>×<br>×<br>×<br>× | Hyväksy           Alempi                          | misrajat Y       | /lempi       <=                           | Varoitusrajat<br>Alempi<br>Varoitusrajat<br>Varoitusrajat<br>Varoitusrajat<br>Varoitusrajat | Yler           | mpi                          | Kuvaus        |                                  |

5. Lisää lopuksi *Asetukset* -välilehdeltä näytematriisit, joille raja-arvoa voidaan soveltaa. Tämä on oleellinen kohta, jotta esim. vesille tarkoitettua raja-arvoa ei käytetä maanäytteille.

| Muokkaa<br><sub>Raga-arvot</sub>                                                              |              |         |             |
|-----------------------------------------------------------------------------------------------|--------------|---------|-------------|
| E Sovellettavuur                                                                              | 疆 Pāšvalikko | 🋅 Rajat | 🗞 Asetukset |
| Sovenettavuus       Kaikki näytetyypit       Näytetyypit       * VESNPOHLAVESI * VESI * WATER | ]            |         |             |

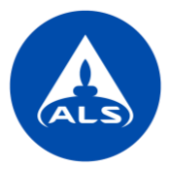

# Analyysiraportit

Analyysiraporteilla tarkoitetaan Excel-raportteja ja kuvaajia. Pääset muokkaamaan olemassa olevia raportteja tai luomaan uusia:

- Vasemman sivun valikosta Webtrieve Analyysiraportit
- Etusivun Analyysiraportit -kuvakkeesta

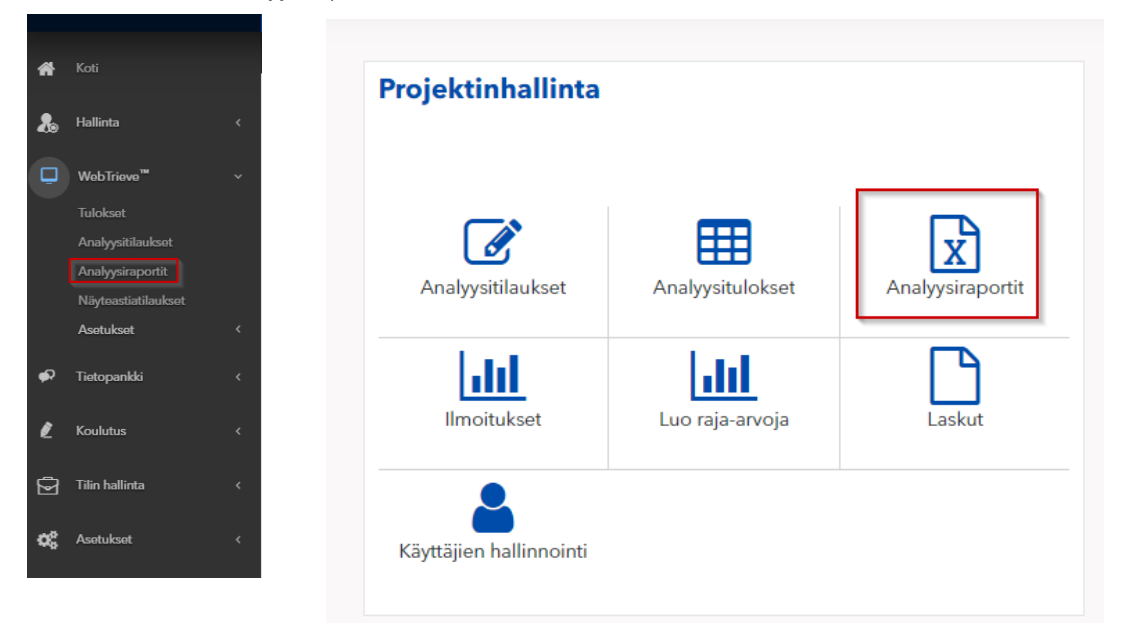

#### Analyysiraportit -sivulta löytyvät

- Mukautetut raportit: omat, asiakaskohtaiset raportit
- Yleiset raportit: kaikille asiakkaille käytössä olevat yleisraportit

Käytä olemassa olevaa raporttia klikkaamalla raportin yläreunassa olevaa valikkoa ja valitse Näytä.

| Analyysi<br>ALS Test Client | raportit                    | Suosikit                             |                 |
|-----------------------------|-----------------------------|--------------------------------------|-----------------|
| (2 / 2)                     | Tulokset, vertikaalinen<br> | Tulokset<br>Oletus<br>III-11-2021 11 | :<br>Aktiivinen |

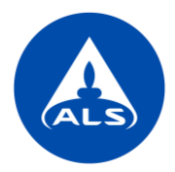

Päävalikossa voit muokata raportin nimeä, muita kenttiä ei voi yleisiin raportteihin muokata.

|     | Päävalikko                                                                                                    |
|-----|----------------------------------------------------------------------------------------------------|
| į Y | leinen                                                                                                    |
| Ko  | ıodi                                                                                                    |
| FI  | -EXCEL-VERT                                                                                                    |
| Ni  | mi                                                                                                    |
| Tu  | lokset, vertikaalinen                                                                                                    |
| Tu  | lokset esitetään vertikaalisessa näkymässä eli kaikki näytteen tulokset näkyvät samassa sarakkeessa (yksi näytepiste/sarake). |
| As  | iakas                                                                                                    |
| A   | LS Test Client                                                                                                    |
|     | Aktiivinen                                                                                                    |
|     | Salli suunnitellut näytteet (raportti) 🟮                                                                                      |

Asetukset -välilehdellä voit lisää suodattimia plussapainikkeesta tai muokata valmiita suodattimia. Voit esim. muokata aikaväliä tai lisätä projektin nimen, jonka tulokset haluat ladata raporttiin.

| odattimet                                                                                                    |   |                      | ~         |
|----------------------------------------------------------------------------------------------------|---|----------------------|-----------|
| Ð                                                                                                    |   |                      |           |
| sarakeotsikko tähän ryhmitelläksesi sarakkeen perusteella                                                                                                 |   |                      |           |
| ttä                                                                                                    |   | ▼ Ajanjakso ▼ Arvo   |           |
| e - Vastaanottopvm                                                                                                    |   | Viimeiset 180 päivää | I         |
| ikset - Projekti                                                                                                    |   | Ei suodatinta        | i Jm      |
| <ul> <li>◆ ● × 20 ▼ tulosta sivulla</li> </ul>                                                                                                    |   | CP Muu<br>B Pois     | kkaa<br>a |
| Muokkaa<br><sub>Suodata</sub>                                                                                                    | × |                      |           |
|                                                                                                    |   |                      |           |
| Ajanjakso                                                                                                    |   |                      |           |
| Ajanjakso<br>On yksi näistä                                                                                                    | ~ |                      |           |
| Ajanjakso<br><b>On yksi näistä</b><br>Arvo                                                                                                    | ~ |                      |           |
| Ajanjakso<br>On yksi näistä<br>Arvo<br>219 115                                                                                                    | ~ |                      |           |
| Ajanjakso<br>On yksi näistä<br>Arvo<br>219 115<br>Analysis group test                                                                                     | * |                      |           |
| Ajanjakso<br>On yksi näistä<br>Arvo<br>219 115<br>Analysis group test<br>BIOTA                                                                            | * |                      |           |
| Ajanjakso<br>On yksi näistä<br>Arvo<br>219 115<br>Analysis group test<br>BIOTA<br>BTEX                                                                    | - |                      |           |
| Ajanjakso<br>On yksi näistä<br>Arvo<br>219 115<br>Analysis group test<br>BIOTA<br>BTEX<br>Danderyd test 1                                                 |   |                      |           |
| Ajanjakso<br>On yksi näistä<br>Arvo<br>219 115<br>Analysis group test<br>BIOTA<br>BTEX<br>Danderyd test 1<br>Excel test 1                                 |   |                      |           |
| Ajanjakso<br>On yksi näistä<br>Arvo<br>219 115<br>Analysis group test<br>BIOTA<br>BTEX<br>Danderyd test 1<br>Excel test 1<br>Excel test 1<br>Excel test 2 |   |                      |           |

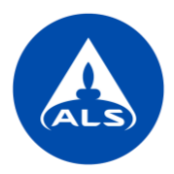

Voit myös määrittää mitä tietoja raportissa näytetään *Kentät*-kohdassa. Lisää uusia tietoja plussapainikkeesta tai poista tietoja oikean reunan valikosta. Voit myös muokata missä järjestyksessä tiedot näytetään raportissa, siirtämällä tietoja valikossa ylös tai alas.

| Kentät     |                                         | ~                                                        |
|------------|-----------------------------------------|----------------------------------------------------------|
| +          |                                         |                                                          |
| Kentän ryh | Kentlä                                  |                                                          |
| Näyte      | Näyte - Näytenumero                     | -                                                        |
| Näyte      | Näyte - Vastaanottopen                  | <ul> <li>↑ Siirrä ylös</li> <li>↓ Siirrä alas</li> </ul> |
| Näyte      | Nayte · Nayterimi                       | Poista                                                   |
| Analyysi   | Analyysi - Analyysi                     | ī                                                        |
| Analyysi   | Analyysi - Tulokset                     | I                                                        |
| Analyysi   | Analyysi - Yisikkö                      | I                                                        |
|            | <ul> <li>20 * kolosis shulla</li> </ul> | 1 - 6 yht. 6 tuloksesta                                  |

Kun olet tehnyt haluamasi muutokset, paina lopuksi Vie ja löydät valmiin raportin omavalikosta Raportit - lataukset.

Et voi tallentaa yleiseen pohjaan tehtyjä muutoksia, mutta voit kopioida olemassa olevan pohjan ja luoda siitä omaan käyttöösi pohjan, jota voi muokata tarpeidesi mukaan. Voit myös luoda kokonaan uuden raportin plussapainikkeesta.

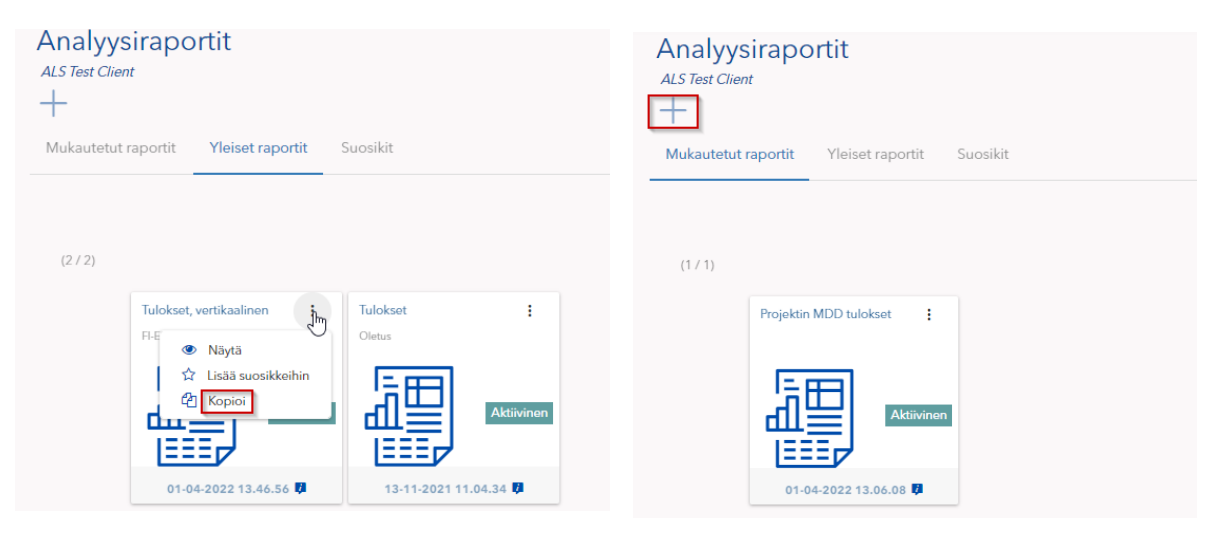

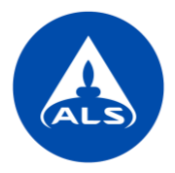

## Laskut

ALS Solutions -palvelussa näet myös tilauksiesi laskut. Löydät laskut vasemman reunan valikosta *Tilin hallinta - Laskutus*. Laskun saat ladattua toimintavalikon Lataa -kohdasta.

Näet ko. laskuun liittyvät lisätiedot toimintavalikon *Näytä tiedot* -kohdasta ja tilauksen analyysitulokset *Tulokset* (valikko) -kohdasta.

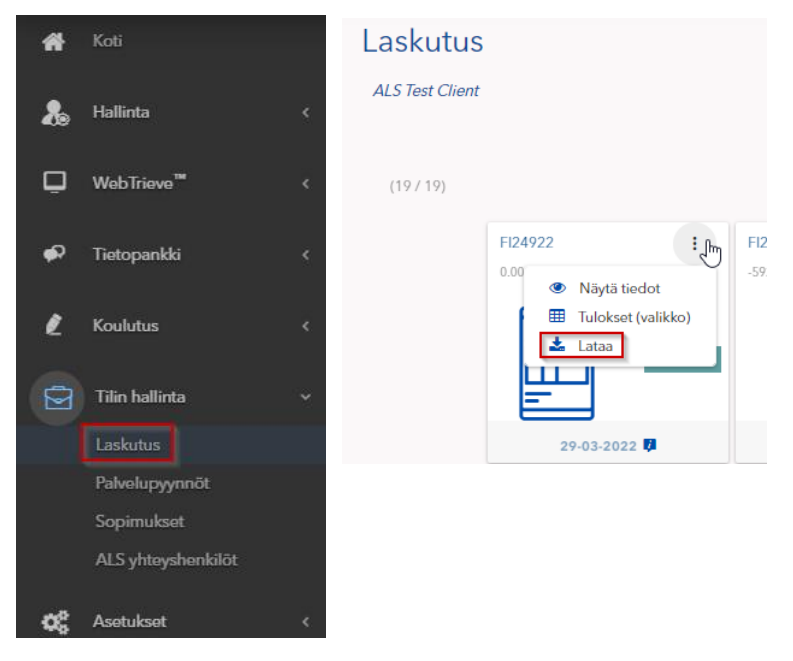

# llmoitusasetukset

Voit tilata automaattisia ilmoituksia sähköpostiisi ALSolutions -palvelusta, esim. ilmoituksen uusista analyysiraporteista tai laskuista. Ilmoitusasetukset löydät vasemman reunan valikosta *Asetukset - Ilmoitusasetukset*. Plussapainikkeella voit lisätä uuden ilmoituksen itsellesi. Ilmoitukset lähetetään sähköpostiosoitteeseen, joka on yhdistetty tiliisi.

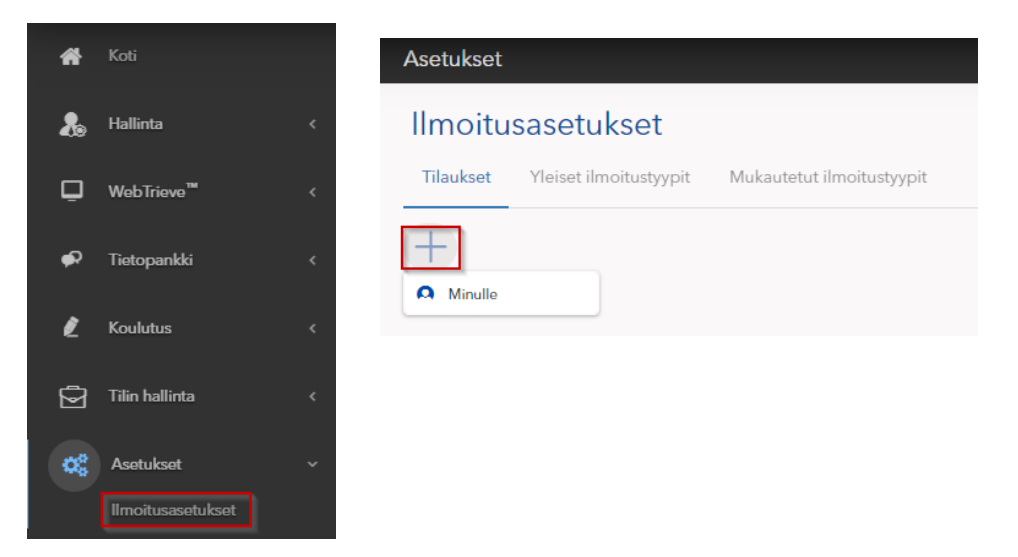

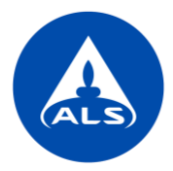

Valitse Moduuli ja Ilmoitustyyppi ja paina seuraava.

| I <b>O</b><br>Jkset |          |
|---------------------|----------|
|                     |          |
| Moduuli             |          |
| WebTrieve           | ~        |
| llmoitustyyppi      | Vaadittu |
| Analyysiraportit    | × 🗸      |
|                     | Vaadittu |

Voit antaa ilmoitukselle halutessasi oman nimen. Lisää *Toistuvuus* ja minä päivinä ja mihin kellon aikaan ilmoitus lähetetään. Muista valita myös oikea aikavyöhyke. Jos haluat saada sähköpostin tavallisena tekstinä, valitse tämä vaihtoehto. Lopuksi paina Tallenna.

| Muokkaa<br><sub>Tilaukset</sub>                           |                        |      |       | ×        |  |
|-----------------------------------------------------------|------------------------|------|-------|----------|--|
| Toimitetaan                                               |                        |      |       |          |  |
| Minä                                                      |                        |      |       |          |  |
| O Muu                                                     |                        |      |       |          |  |
| Toistuvuus                                                |                        |      |       |          |  |
| llmoitusten toistuvuus<br>Päivittäin                      |                        |      |       | ~        |  |
| _                                                         |                        |      |       | Vaadittu |  |
| Su                                                        | 🗸 Ma                   | V Ti | 🗸 Ke  |          |  |
| 🗸 То                                                      | V Pe                   | La   |       |          |  |
| Tunti                                                     |                        |      |       |          |  |
| 09:00                                                     |                        |      |       |          |  |
| Aikavyöhyke                                               |                        |      |       | Vaadittu |  |
| (UTC+02:00) Helsinki, Kyiv, Riga, Sofia, Tallinn, Vilnius |                        |      |       |          |  |
|                                                           | otia, Tallinn, Vilnius |      |       |          |  |
| Asetukset                                                 |                        |      |       |          |  |
| 🔿 Html 💿 Tav                                              | vallinen teksti        |      |       |          |  |
|                                                           |                        |      | Sulje | Tallenna |  |